## HASZNÁLATI ÚTMUTATÓ

FALCON WiFi szobatermosztát & mobilalkalmazás

- Lépés: Csatlakoztassa a mobiltelefonját egy 2,4 GHz-es WiFihálózathoz, majd jegyezze fel a WiFi hálózat jelszavát.
- Lépés: Töltse le a "Smart Life" vagy "Smart RM" mobilapplikációt az App Store vagy Google Play áruház segítségével.

## 3. Lépés: Hozzon létre egy felhasználói fiókot

Az alkalmazás telepítése után felhasználói fiókot kell létrehozni (1.kép), amihez szüksége lesz egy aktív e-mail címre (2.kép). Az e-mail cím megadását követően az applikáció az e-mail cím hitelesítése érdekében küldeni fog a megadott e-mail címre egy 6 számjegyből álló aktiváló kódot, aminek az applikációba történő megadását követően tud továbblépni (3. kép). A következő lépésben az alkalmazás kéri, hogy a jobb szolgáltatásnyújtás érdekében engedélyezze az alkalmazás használatával kapcsolatos adatok gyűjtését és/vagy személyre szabott ajánlások küldését. (4. kép).

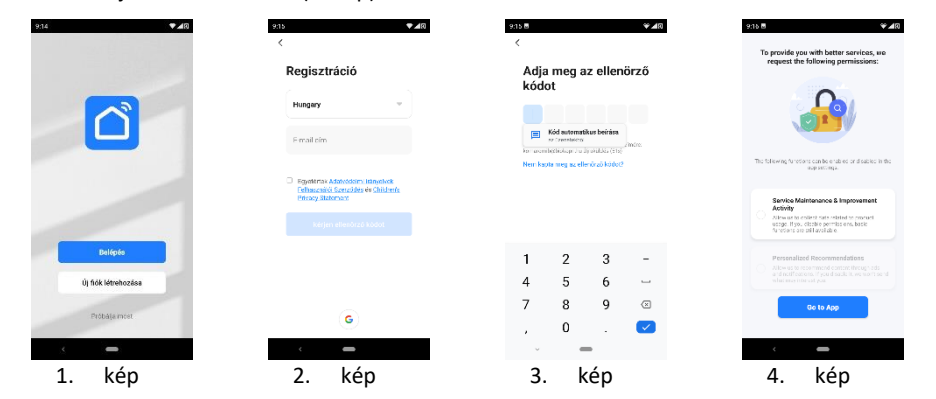

## 4. Lépés: Párosítani kívánt eszköz és hálózat kiválasztása

Az alkalmazásba történő belépést követően van lehetősége a párosítani kívánt / új eszközök hozzáadására (5.kép). Szükséges kiválasztani az eszköz típusát (A Smart Life alkalmazás felületén a termosztát eszközöket a háztartási kisgépek kategóriában találja (6. kép).), majd az alkalmazás hozzáférési engedélyt kér a helymeghatározás, eszközök, WiFi hálózatok automatikus listázása érdekében (7. kép). Végül a használni kívánt WiFi hálózat kiválasztását és az ahhoz tartozó jelszó megadását követően (8. kép) tudja elkezdeni az eszközök párosítását.

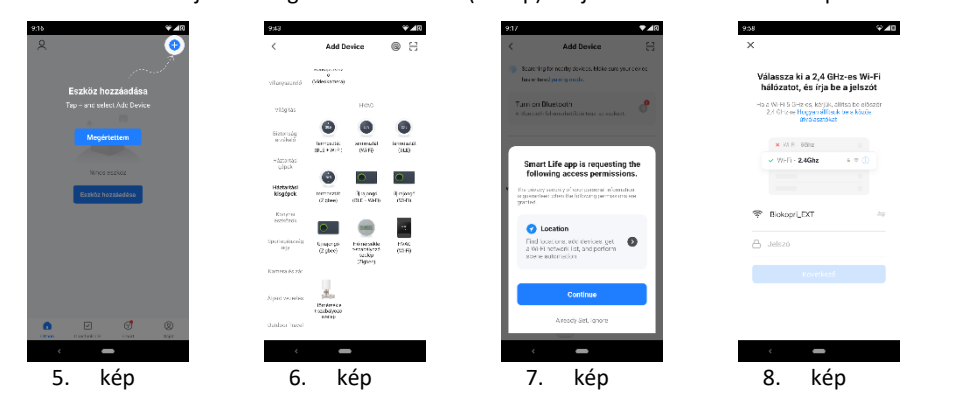

5. /A Lépés: Eszköz párosítása az alkalmazással (általános módszer / EZ distribution mode) Kapcsolja be a párosítani kívánt termosztátot és az eszköz használati útmutatójában írt lépéseknek megfelelően kezdje meg a WiFi csatlakozás beállításokat.

Nyomógombos termosztát esetén: Nyomja meg hosszan egyszerre a SET és OK gombokat addig, amíg a 🛎 és 훅 ikonok egyszerre villogni nem kezdenek.

Az applikáció "Eszköz visszaállítása" menüjében a "Confirm the indicator is blinking" gombra kattinva (9. kép) megerősíti, hogy a termosztát készen áll a párosításra, majd a következő menüpontban arra a kérdésre kell választ adnia, hogy a párosításra készen álló eszköz fent említett ikonjai/jelzőfénye lassan vagy gyorsan villognak-e (10.kép). Ideális esetben a jelzőfények gyorsan villódznak, így a "Blink Quickly" gombra kell kattintani, hogy megkezdődhessen a párosítás (11. kép).

Ha hibaüzenetet kap, győződjön meg arról, hogy van-e aktív WiFi hálózat, helyesen írta-e be a WiFi hálózat jelszavát, valamint győződjön meg arról, hogy nem 5 GHz-es hálózathoz szeretne csatlakozni.

Sikeres párosítást követően a kiválasztott eszköz megjelenik a főmenüben (12. kép).

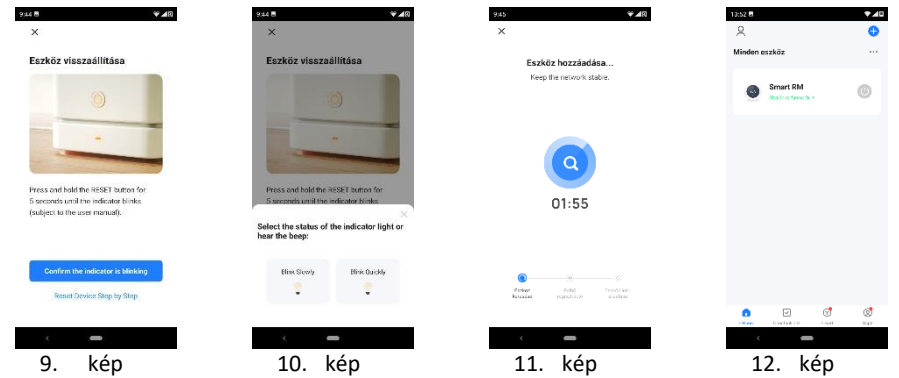

5. **/B** Lépés: Eszköz párosítása az alkalmazással (alternatív módszer / AP mode)

Amennyiben az 5./A lépésben írtak alapján nem sikerült párosítania az eszközöket, úgy kövesse a következő lépeseket: Kapcsolja be a párosítani kívánt termosztátot és az eszköz használati útmutatójában írt lépéseknek megfelelően kezdje meg a WiFi csatlakozás beállításokat. Nyomógombos termosztát esetén: Nyomja meg hosszan egyszerre a SET és OK gombokat addig, amíg csak a ikon kezd villogni. A Smart Life applikáció "Eszköz visszaállítása" menüjében a "Reset Device Step by Step" gombot érintse (9. kép), majd a következő menüpontban válassza a "Blink Slowly" lehetőséget (10. kép), hogy megkezdhesse a párosítást (11.kép). (A Smart RM alkalmazásban az "Eszköz visszaállítása" menü jobb felső sarkában tud AP mód-ra, ami a többlépéses párosítás megkezdéséhez szükséges mód.)

Ennél a csatlakoztatási módnál a mobiltelefon WiFi-jét az eszköz hotspotjához kell csatlakotatni (13.kép), vagyis az alkalmazás át fogja irányítani a telefonja WiFi beállítások menüjében, ahol a "Smart Life" vagy "SL" kezdetű hálózat valamelyikéhez való csatlakozást kell választania, végül a WiFi felirat melletti vissza nyíl segítségével visszalépni a telepített mobilalkalmazásba (14.kép), hogy megkezdődhessen az eszközök párosítása (11.kép).

Sikeres párosítást követően a kiválasztott eszköz megjelenik a főmenüben (12. kép).

| ▼40                                                                   | 13:47 5             |                                                               | 10     |
|-----------------------------------------------------------------------|---------------------|---------------------------------------------------------------|--------|
|                                                                       | <b>+</b>            | WI-FI                                                         | ۹      |
| satlakoztassa a<br>poblitalafon Wi-Fi-iót oz                          |                     |                                                               | •      |
| Szköz hotspotjához<br>Domeet your phone to the hetegot shawn<br>elza: | *                   | Smartl ife-8448<br>Csatlakszva, hinns<br>internet-kszcállérée | ۲      |
| WLAN C                                                                | •                   | Biokopri<br>Menovo                                            | ₿      |
| <ul> <li>SmartLife-XXXX</li> <li>SL-XXXX</li> </ul>                   | $\heartsuit$        | Biokapri_EXT<br>Manava                                        | ٥      |
|                                                                       | $\overline{\nabla}$ | Biokapri_58                                                   | ₿      |
| io back and edd devices.                                              | $\heartsuit$        | Telekom lokUCw                                                | đ      |
|                                                                       | $\bigtriangledown$  | TP-Link_SFCC_Ext                                              | ₿      |
|                                                                       | $\bigtriangledown$  | TP-Unk_A67E                                                   | ₿      |
| Csatlakozás                                                           | +                   | Hálózat hozzástása                                            |        |
|                                                                       |                     | Wi Fi bedilítások<br>A Wi-Fi autometikusan újis b             | kapcad |
| < <b>—</b>                                                            |                     | · —                                                           |        |

13. kép

14. kép

## 6. Lépés: Hőmérsékletérzékelő és hőmérséklet határérték beállítás

A mobilapplikáció alján található menüsorban elhelyezkedő vezérlőgombok (15. kép):

- 1. Power (Be/Kikapcsolás)
- 2. Mode (Üzemmódok)
- 3. Child lock (Gyerekzár)
- 4. Setting (Beállítások)

Az applikáció menüjének jobb alsó sarkában található fogaskerék ikon segítségével tud belépni a termosztát beállítások menüjébe (17. kép). A beállítások menüpont bármely tételének változtatásához használja az applikációban is jelölt "123456" jelszót (18. kép).

A használni kívánt hőmérsékletérzékelő szenzor kiválasztásának lehetősége a beállítások menü első sorában található, a "Temperature Sensor" alpontban változtatható: Int sensor (beépített), Ext Sensor (külső), Int and Ext Sensor (beépített és külső szenzor egyszerre történő használata).

Miután kiválasztotta az Ön számára megfelelő hőmérsékletérzékelő szenzort, állítsa be a min/max hőmérséklet határértékeket is.

Az applikáció menüjének második, kéz-formával jelölt ikonjára kattintva választhat a működési üzemmódok közül: manual (kézi), program (automatikus/programozott), holiday (távolléti).

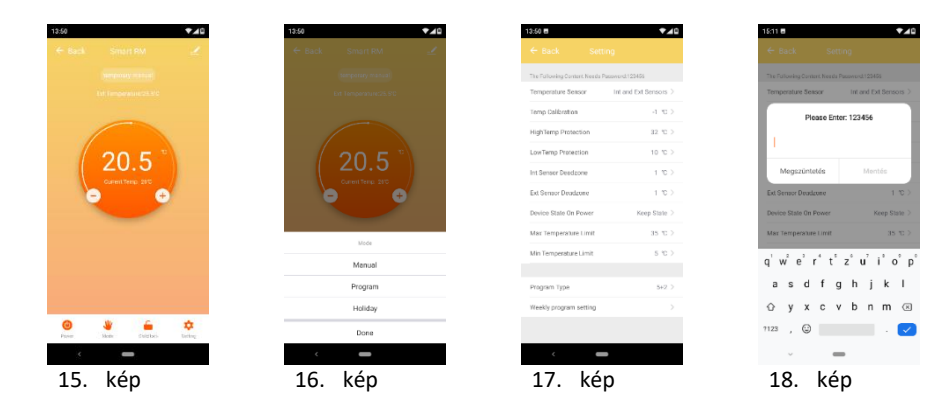

Nyomtatásból vagy elírásból eredő hibákért felelősséget nem vállalunk. Az ábrák és a képek tájékoztató jellegűek. Az importőr fenntartja a jogot a tartalom megváltoztatására.

Kizárólagos magyarországi forgalmazó, és a garanciális kötelezettségeket ellátja:

Cégnév: BIOKOPRI Kft. Székhely: HU-6500 Baja, Mártonszállási út 10. Adószám: 14727667-2-03

Elérhetőség: <u>szerviz@biokopri.hu</u> Web: <u>www.biokopri.hu</u>

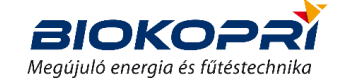